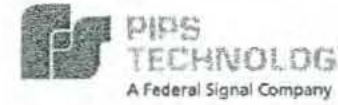

NOS

ECHNOLOGY

PIPS Technology, Inc A Federal Signal Company 804 Innovation Drive Knoxville, TN 37932

> Tel: (865) 392-5540 Fax: (865) 392-5599

www.pipstechnology.com mail to: info@pipstechnology.com

# PACKING LIST

Ship Date: January 29, 2008

Ship To: City of Las Vegas Metro Police Dept. Attn: Johnene Farino Laughlin Substation 101 Civic Way Laughlin, NV 89029 (702) 298-2223

(cc/2 2/1/68

Order Number: 4500066923-019

Charge Code: 1549

Carrier: Fed-Ex

Package: 1 Box, 46 lbs.

| ITEM | QTY | B/O | DESCRIPTION                                         | PART NO            | SERIAL NO      |
|------|-----|-----|-----------------------------------------------------|--------------------|----------------|
| 1    | 1   |     | Mobile Law Enforcement<br>Package –Gold: including: | P362-810-LE-G      |                |
|      | 1   |     | P362 Camera, 810nm, W, 08mm IR,<br>06mm OV          | P362E481W08N4VI06A | 7127           |
|      | 1   |     | P362 Camera, 810nm, W, 16mm IR,<br>8mm OV           | P362E481W16N4VI08A | 7150           |
|      | 1   |     | P362 Camera, 810nm, N, 25mm IR,<br>12mm OV          | P362E481N25N4VI12A | 7119           |
|      | 3   |     | Camera Cables                                       | ACA3620003         |                |
|      | 1   |     | SupeRex Processor                                   | AP400HD20          | 60304          |
|      | 1   |     | Dongle internally stored on SupeRex                 |                    | 33917          |
|      | 1   |     | PAGIS software preinstalled (V 2.5.1)               |                    |                |
|      | 1   |     | PAGIS software CD (V 2.5.1)                         |                    |                |
|      | 1   |     | PAGIS Dongle (programmed for 1 uses)                |                    | 34025          |
| _    | 1   |     | Power Distribution Cable 20'                        |                    |                |
|      | 0   | 1   | GPS module                                          | 010-00258-02       | and the second |
|      | 1   |     | Crossover Cable 25'                                 |                    |                |
|      | 1   |     | Active USB Extension Cable 26'                      |                    |                |
|      | 0   | 1   | Custom mounting bracket                             |                    |                |
| 2    | 1   |     | Back Office Server Software                         | PIPS-SW-BOSS       |                |
|      | 1   |     | BOSS Software CD (V. 2.5.1)                         |                    |                |
|      | 1   |     | BOSS Dongle (yellow dot)                            |                    | 34024          |

Received in Good Order By:

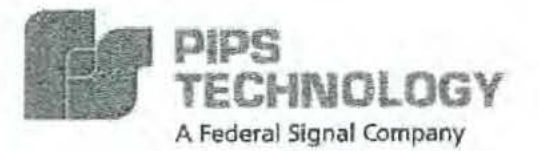

September 6, 2007

Tom Smitley Las Vegas Metro Police Department 101 Civic Way, Suite 3 Laughlin, NV 89029

#### REF: Mobile Automated License Plate Recognition (ALPR) System, PAGIS

Tom,

Thank you for the opportunity to quote our Mobile Law Enforcement Automatic License Plate Recognition (ALPR) System referred to as PAGIS. PIPS Technology has been the industry leader in ALPR systems worldwide for over 15 years. When considering an ALPR partner I hope you will take into consideration the following key points about our company:

- Our <u>only</u> market focus worldwide is specializing in Automatic License Plate Recognition technologies.
- As an Original Equipment Manufacturer, we design and build our own hardware and software

   we control the quality, sales and support of our products from start to finish.
- PIPS Technology pioneered the 3 and 4 camera mobile law enforcement LPR configuration.
- PIPS offers an ALPR "back-end" analysis software package (BOSS) that provides administration of PAGIS users and data-mining of "historic" license plate information obtained and stored from all deployed mobile (and fixed) systems within your department. This system allows for sharing of LPR data among other agencies that have the PIPS back office software.
- Our technology has passed a rigorous 5-protocol day and night testing procedure by the CHP with successful capture and plate interpretation rates of 92% obtained at speeds up to 110 miles per hour in various conditions that simulate the mobile iaw enforcement environment. In addition, our durable camera mounts were designed by law enforcement for law enforcement deployment.
- We have an established sales and support office for California based in the Los Angeles Area.

I am pleased to provide you with the following pricing for one (1) <u>three</u>-camera LPR systems <u>without</u> touch screen monitor/processor "hard" mounted in a police vehicle. This system is quoted for integration into an existing MDT environment.

| QTY | DESCRIPTION                                                                                                    | U  | NIT COST  |
|-----|----------------------------------------------------------------------------------------------------|----|-----------|
| 1   | Police ALPR PAGIS units to include: <b>three</b> P362 dual lens cameras<br>with IR @ 950nm <u>and</u> color overview; all custom camera cabling;<br>PIPS ALPR processor-trunk mounted; <u>GPS module</u> ; All required<br>PAGIS and ALPR software installed on the processor for the State of<br>California vehicle license database (DOJ) | \$ | 19,975.00 |
| 1   | Installation and Training                                                                                                    | \$ | 2,450.00  |
| 1   | PIPS-SW-BOSS "Back Office Server Software" installed on police<br>Department hardware - one (1) software license per site is required<br>(2GB storage limit) (This is an additional license price)                                                                                                    | \$ | 975.00    |
|     | TOTAL (excluding sales tax):                                                                                                    | \$ | 23,400.00 |

6320 Canoga Avenue, Suite 1500 Woodland Hills, Ca. 91367

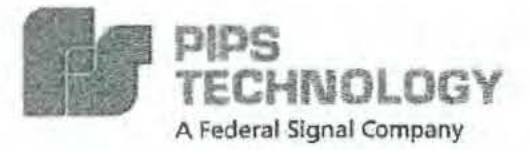

Page 2

Our quote *includes* installation. During that time, you or the appropriate personnel will receive training on both PAGIS and BOSS by our representative.

Our quote <u>includes</u> our Back Office Server Software (BOSS) that can be installed on a department PC or server. This software application is used for user administration, data mining of all data collected by each PAGIS unit and integrating PIPS fixed LPR cameras. The initial cost of installing BOSS for your agency can be utilized for all future PIPS mobile installations within your organization. It can also integrate with other law enforcement agencies, fixed ALPR sites, or with commercial purchasers of our ALPR systems to provide a comprehensive database of vehicle movement within the surrounding areas where PIPS systems have been deployed. <u>This version of BOSS has a storage limit of 2GB. If your agency already has a full license of Microsoft Sequel Server, BOSS will not have any storage limit. If your agency already uses BOSS, you can deduct it from this quotation.</u>

Our quote <u>excludes</u> applicable sales tax, as well as shipping and insurance which is estimated at \$200 per system; however, actual cost will be invoiced.

All PIPS equipment hardware and software is covered by a one-year parts and labor warranty. Maintenance agreements are available for both our hardware and software products. These agreements supply you with upgrades and improvements to our OCR engine for enhanced plate detection capabilities and software upgrades for BOSS and PAGIS in addition to all hardware sold by PIPS Technology, Inc. (cameras, processor, cables, connectors and/or touch screen monitor). Costs for this optional agreement is \$3,364 annually.

Please let me know if you require any other information. I can be reached directly at 818-800-5924 should you have any further questions. I will follow up with you later next week.

Kindest regards,

Greg Lary Director, West Coast Operations PIPS Technology, Inc. Cell: 818-800-5924 E-mail: gregl@pipstechnology.com

6320 Canoga Avenue, Suite 1500 Woodland Hills, Ca. 91367 Phone: (818) 615-2018 Fax: (805) 531-1161 E-mail: info@pipstechnology.com

## PLEASE KEEP INSTRUCTIONS IN A SECURE LOCATION

### NCIC FTP DOWNLOAD

### November 29, 2005

C:> PING 10.3.2.6 <enter>

(This needs to be done the first time only and verifies that your workstation can communicate to the ftp server, also use this anytime you need to confirm that you have good communication to the ftp server)

| DOWNLOAD       | PROCESS  |                 | Explanation                       |
|----------------|----------|-----------------|-----------------------------------|
| C:> FTP 10.3.2 | 2.6      | <enter></enter> | Command connects to the server    |
| USER:          | LVM      | <enter></enter> | User Name                         |
| PASSWORD:      | aKYwV7wc | <enter></enter> | Password                          |
| FTP>CD PIP     |          | <enter></enter> | Changes the directory to PIP      |
| FTP>DIR        |          | <enter></enter> | You will see the latest NCIC file |

Note: At this point, verify the creation date for the file called vehicle txt – it should be today.

FTP>GET vehicle.txt e:\vehicle.txt

When finished

FTP>BYE

a6122g

11/29/2005

## OPERATING THE LPR CAR AND CAMERAS

You must first obtain the flash drive from the office with a recent NCIC download available on it.

2 Start the engine. (The engine must be running while the cameras are activated- Never run cameras without engine running!)

3 Log on using your LVMPD logon and password. Flip the camera switch to "ON" position (located on center console)

4 Insert the flash drive into the middle port on the right hand side of the MDT

5 Double click on the PAGIS icon to activate the LPR system (this can be minimized during standard MDT operation)

6 At the prompt, enter the log on information: Badge No: 1849 Password: 1849 press the Logon button.

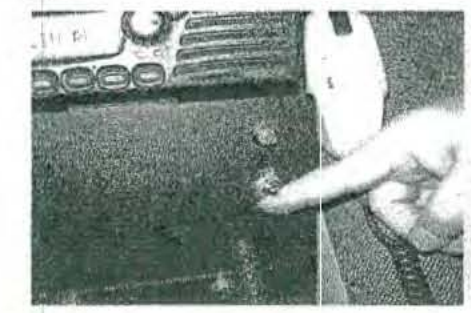

Camera ON

Insert Flash Drive

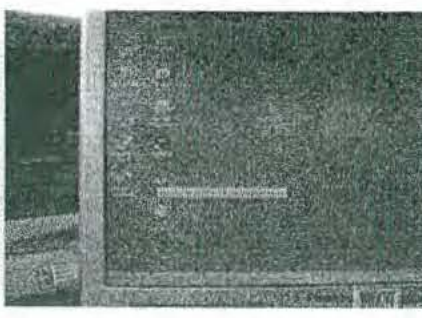

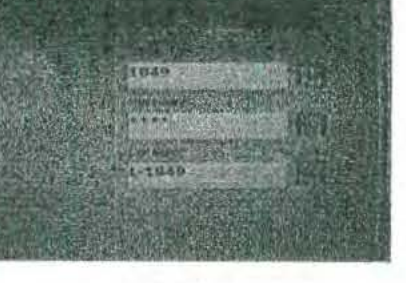

PAGIS icon

Log On

# TO REACTIVATE YOUR TOUGHBOOK/MDT LOGON

- 1 Disconnect the gray network connection from the side of the MDT and remove the MDT from the vehicle.
- 2 Connect the MDT to the "blue line" network connection located in the briefing room.
- 3 Logon using your LVMPD logon and password, wait until the MDT cycles through all logon screens, including the LVMPD welcome screen.
- 4 Log off the MDT and unplug the network connection.
- 5 Re-install the Toughbook/MDT in the LPR vehicle. Re-attach the gray network connection to the MDT, and logon to the MDT to confirm your reactivation.

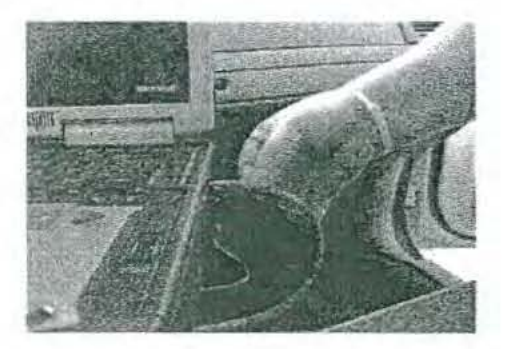

# License Plate Reader (LPR) Directions

Please Keep Instructions In A Secure Location

## NCIC FTP DOWNLOAD (Place USB in port)

| Go to Start              |                              |
|--------------------------|------------------------------|
| Left click on Start      |                              |
| Left click on Run        |                              |
| cmd should be in the bo  | x, if not type cmd and enter |
| Change f: > to C drive b | by typing c: and enter       |
| Should appear as: c:/>   | (then follow below commands) |

(This needs to be done the first time only and verifies that your workstation can communicate to the FTP server, also use this anytime you need to confirm that you have good communication to the FTP server)

| DOWNLO  | AD PR | OCESS        |                 | Explanation                       |
|---------|-------|--------------|-----------------|-----------------------------------|
| 4.2     | -     | FTP 10.3.2.6 | <enter></enter> | Command connects to the server    |
| USER:   |       | LVM          | <enter></enter> | User Name                         |
| PASSWOR | D:    | aKYwV7wc     | <enter></enter> | Password                          |
| FTP>    |       | CD PIP       | <enter></enter> | Changes the directory to PIP      |
| FTP>    |       | DIR          | <enter></enter> | You will see the latest NCIC file |

Note: At this point, verify the creation date for the file called vehicle.txt - it should be today

FTP> GET vehicle.txt avehicle.txt

51

When finished... FTP> BYE

I RECEIVED THIS FROM GUY IN NARCOTICS WITO WILL SEND YOU EMAIL.

GAT 2717 GENE

- 11395 -

# **Directions for Conversion**

On stand alone LPR computer follow these directions:

User name: Administrator Password: Password1 (P is capitalized only)

Double click on Synchronizer icon

Pagis Box comes up:

| Begin S | hift |
|---------|------|
|---------|------|

| - |         |
|---|---------|
|   |         |
| - |         |
|   | Ontions |

End Shift

| 10 |     | Ξ.         | ٤. |  |
|----|-----|------------|----|--|
| 17 | x   | <b>A</b> 1 | Γ. |  |
|    | 143 | 40         | ₽  |  |

1. Place silver zip drive into USB port (target)

2. Place red zip drive into USB port (source)

- 3. Click on begin shift and download begins
- 4. Once download complete, safely remove zip drives
- 5. If screen says synchronization failed complete the following:
  - a. Go to options and see what drive computer is on f or g?
  - b. Change to whatever red drive is on, click save and then click ESC
  - c. Now attempt to click on begin shift and download should begin

Always safely remove zip drives from USB ports

### Directions for upload into vehicle:

For initial login:

1.) Turn vehicle on.

- Computer should take you to login screen, if not go to Pagis double tap and tap on VIPER.
- 3.) USERID: viper, Password: viper1 (all lowercase)
- 4.) After login is successful, place red zip drive into USB port.
- 5.) Go to Begin shift and double tap (system will begin download)Once download is complete, you may remove red zip drive until end of shift
- 6.) Tap camera live button and verify color cameras are open
- 7.) Tap ALPR button and verify I.R. cameras are open
- Once shift complete, put red zip drive in USB port and double tap on End shift
- 9.) Power off computer

NOTE: For the Element, you must flip the switch to the right of the steering wheel up (red power light will come on) to power up the computer. MAKE SURE TO TURN THAT SWITCH OFF WHEN TURNING THE VEHICLE OFF. If left on, the vehicle battery will be drained!

If you have trouble with the LPR, please use the following suggestions prior to calling for assistance when possible.

Blue screen: Turn vehicle off, then back on again. For the Element, remember to flip the switch to the right of the steering wheel to turn on the computer.

PAGIS system already running: Click ok, this normally happens in the Durango.

LOGIN Fail: Try shutting down and re-entering USERID: viper, Password: viper1 (all lowercase)

#### MODES

-Parking mode (2 cameras face right) - for parking structures or spaces -Traffic Mode (cameras are on angle to left and right) drive mode

#### CONCERNS

-Only AZ, UT, CA, and NV stolen vehicles on download Confirm all 411 hits to ensure plate matches state stolen from

a a line and the same to a second provide a state of the second second

-YOU DO NOT HAVE TO BEGIN SHIFT AGAIN IF YOU TURN THE CAR OFF

-Not connected to dispatch -No emergency equipment in vehicle Keep a portable radio with you

|                                                            | NOT YE                                                                                  | Clark County Purchasing<br>500 S Grand Central Par<br>Las Vegas NV 89155,<br>Phone:(702) 455-2897,Fa<br>Tax ID No. 88-6000028 | g<br>kway<br>1x:(702) 38<br>(ji                    | CKris<br>(94)<br>6-4914<br>224 Le<br>VP 06                                               | Robinson<br>9)280-1716<br>04 LOCUT<br>DUI LOCUT<br>DUI LOCUT<br>DUI LOCUT<br>00110000 000-200-200-200<br>00110000 000-200-200<br>00110000 000-200-200 | Canada<br>Countries<br>Official<br>Page 1 of 2 |
|------------------------------------------------------------|-----------------------------------------------------------------------------------------|----------------------------------------------------------------------------------------------------|----------------------------------------------------|------------------------------------------------------------------------------------------|----------------------------------------------------------------------------------------------------|------------------------------------------------|
| Order D<br>Last cha<br>Paymen<br>Buyer<br>Phone<br>Require | ate<br>ange date<br>at Terms                                                            | 01/18/2008<br>N/A<br>Net 30 Days<br>Chetan Champaneri<br>702-455-2729<br>01/27/2008                                           |                                                    | endor Add<br>Vendor Nur<br>PIPS TECH<br>ATTN: GRI<br>304 INNOV<br>KNOXVILL<br>Contact Pe | dress<br>mber:513385<br>HNOLOGY<br>EG LARY, DIRECTOR<br>ATION DRIVE<br>E TN 37932<br>rson: Greg Lary                                                  |                                                |
| Inco Te<br>Inco Te<br>Referen                              | erms<br>Prms(Part 2)<br>ace Number<br>nation By                                         | DESTINATION - FREIGHT<br>PREPAID<br>N/A<br>C600998-08<br>Greg Lary                                                            | E<br>I<br>I<br>I<br>I                              | Accounting<br>3141 E Sur<br>Las Vegas<br>3142 E Sur<br>Las Vegas                         | ress<br>Metro Police Dept<br>Section<br>nrise<br>NV 89101                                                                                             |                                                |
| Phone I                                                    | Number                                                                                  | (702) 298-2223                                                                                                    |                                                    | Delivery Ac<br>LAS VEGA<br>LAUGHLIN<br>101 CIVIC<br>LAUGHLIN                             | Idress<br>S METROPOLITAN PO<br>I SUBSTATION<br>WAY<br>I NV 89029<br>Revie<br>2                                                                        | LICE DEPT                                      |
| 600998                                                     | -08, C7415-08, Fin<br>ent No.: 4610001934                                               | 1716/2008                                                                                                    |                                                    |                                                                                          | Hour                                                                                                    | name hits                                      |
| Itom                                                       | Matarial/Descript                                                                       | 00                                                                                                    | Quantity                                           | LIOM                                                                                     | lin                                                                                                    | & reads                                        |
| 10                                                         | Automated License                                                                       | e Plate Reader                                                                                                    | 1.00                                               | EA                                                                                       | 19,975.00 / EA                                                                                                    | 19,975.00                                      |
| 20                                                         | Police ALPR PAGIS<br>custom camera cal<br>software installed of<br>Installation & Train | S units to include: three P362 du<br>bling; PIPS ALPR processor-trun<br>n the processor for the State of C                    | al lens cam<br>k mounted;<br>California ve<br>1.00 | eras with<br>GPS mod<br>ehicle licen<br>EA                                               | IR @ 950nm and color o<br>ule; all required PAGIS a<br>se database (DOJ)<br>2,450.00 / EA                                                             | verview; all<br>and ALPR<br>2,450.00           |
|                                                            | Installation & Traini                                                                   | ng                                                                                                    |                                                    |                                                                                          |                                                                                                    |                                                |
| 30                                                         | Software                                                                                |                                                                                                    | 1.00                                               | EA                                                                                       | 975.00 / EA                                                                                                    | 975.00                                         |
|                                                            | PIPS-SW-BOSS "E<br>per site is required                                                 | Back Office Server Software" insta<br>(2 GB storage limit) (this is an a                                                      | alled on po<br>dditional lic                       | lice depart<br>ense price                                                                | ment hardware - one (1)<br>)                                                                                                    | software license                               |
|                                                            |                                                                                         |                                                                                                    |                                                    |                                                                                          |                                                                                                    | otal \$ 23 400 00                              |

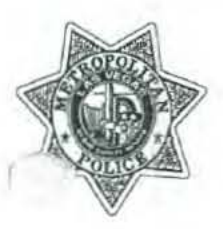

**Clark County Purchasing** 500 S Grand Central Parkway Las Vegas NV 89155, Phone:(702) 455-2897, Fax:(702) 386-4914 Tax ID No. 88-6000028

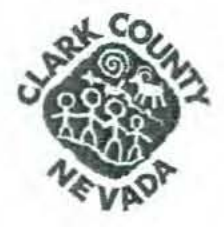

Page 2 of 2

#### INSTRUCTIONS TO VENDOR:

This Purchase Order is subject to the Terms and Conditions incorporated herein by this reference. A complete copy of the Terms and Conditions is available through the County's website, www.accessclarkcounty.com, by navigating to the Finance Department's webpage listed under County Services. Clark County encourages the economic prosperity of all disadvantaged groups in the business community, and promotes full and open competition in all purchasing activities. If you have questions concerning how to prepare a bid, information that is available to you, or you would like to discuss business opportunities within Clark County, please contact the Business Development Division, at telephone number (702) 455-4432. Note: All invoices must be submitted with the appropriate Purchase Order referenced.

SIGNATURE

Chang

DATE: 01/18/2008

Chelan Champaneri PHONE :702-455-2729

| PIPS Technology Inc.<br>P.O. Box 24117<br>Knoxville, TN 37933-2117                        | TECHNOLOGY                                                                              | I         | nvoice    |
|-------------------------------------------------------------------------------------------|-----------------------------------------------------------------------------------------|-----------|-----------|
| Phone # 865 392 5540                                                                      | A Federal Signal Company                                                                | Date      | Invoice # |
| Please Remit Check Payments To:<br>PIPS Technology, Inc. c/o Bank of America              | Please Remit Wire Payments To:<br>PIPS Technology, Inc. c/o BOA                         | 3/12/2008 | 2743      |
| 15027 Collection Center Drive<br>Chicago, IL 60693                                        | Acet. #: 1233062483<br>ABA #: 026009593<br>SWIFT address: BOFAUS3N                      |           |           |
| Bill To                                                                                   | Ship To                                                                                 |           |           |
| Las Vegas Metro Police Dept<br>Accounting Section<br>3141E Sunrise<br>Las Vegas, NV 89101 | Las Vegas Metro Police I<br>Laughlin Substation<br>101 Civic Way<br>Las Vegas, NV 89029 | Dept      |           |

6

| P.O. Number | Terms        | Rep                                                                            | Ship                                                                                       | Via                                                             | F.O.B.                       |                   | Project        |
|-------------|--------------|--------------------------------------------------------------------------------|--------------------------------------------------------------------------------------------|-----------------------------------------------------------------|------------------------------|-------------------|----------------|
| 4500066923  | Net 30       |                                                                                | 3/12/2008                                                                                  | Office                                                          |                              | 1549 PO#          | 4500066923-019 |
| Quantity    | Item Code    | T                                                                              | Descript                                                                                   | ion                                                             | Price                        | Each              | Amount         |
|             | Installation | Installation ar<br>Sales Tax - or<br>SENT<br>DEP<br>FYI<br>AUTHOR<br>P#<br>DOO | 3/17<br>3/17<br>136<br>WE<br>12ED SIGNATURE<br>4) 80<br>GOODS REC<br>C # 5000<br>P # J4601 | ROM SHËILA EXT<br>D # / GL<br>DOR<br>DATE REC 2 -/<br>EIPT<br>F | ax<br>. 3954<br>*<br>? ~ c S | 2,450.00<br>0.00% | 2,450.007      |
| _           |              |                                                                                |                                                                                            |                                                                 | Tot                          | al                | \$2,450.00     |

Shala-

I could not get this to good's recept. So I had our aching LT Sat Bruce Horper sign Off on it so it can get paid. Johnere Fanno 298-2223

1 ANDALL

| PIPS Technology Inc.<br>P.O. Box 24117<br>noxville, TN 37933-2117                         | PIPS<br>TECHNOLOGY                                                 | I         | nvoice    |
|-------------------------------------------------------------------------------------------|--------------------------------------------------------------------|-----------|-----------|
| hone # 865 392 5540                                                                       | A Federal Signal Company                                           | Date      | Invoice # |
| Please Remit Check Payments To:<br>PIPS Technology Inc. c/o Bank of America               | Please Remit Wire Payments To:<br>PIPS Technology, Inc. c/o BOA    | 1/31/2008 | 2659      |
| 15027 Collection Center Drive<br>Chicago, IL 60693                                        | Acet. #: 1233062483<br>ABA #: 026009593<br>SWIFT address: BOFAUS3N |           |           |
| Bill To                                                                                   | Ship To                                                            |           |           |
| Las Vegas Metro Police Dept<br>Accounting Section<br>3141E Sunrise<br>Las Vegas, NV 89101 | Las Vegas Metro Police Dep<br>101 Civic Way<br>Las Vegas, NV 89029 | 1.        |           |

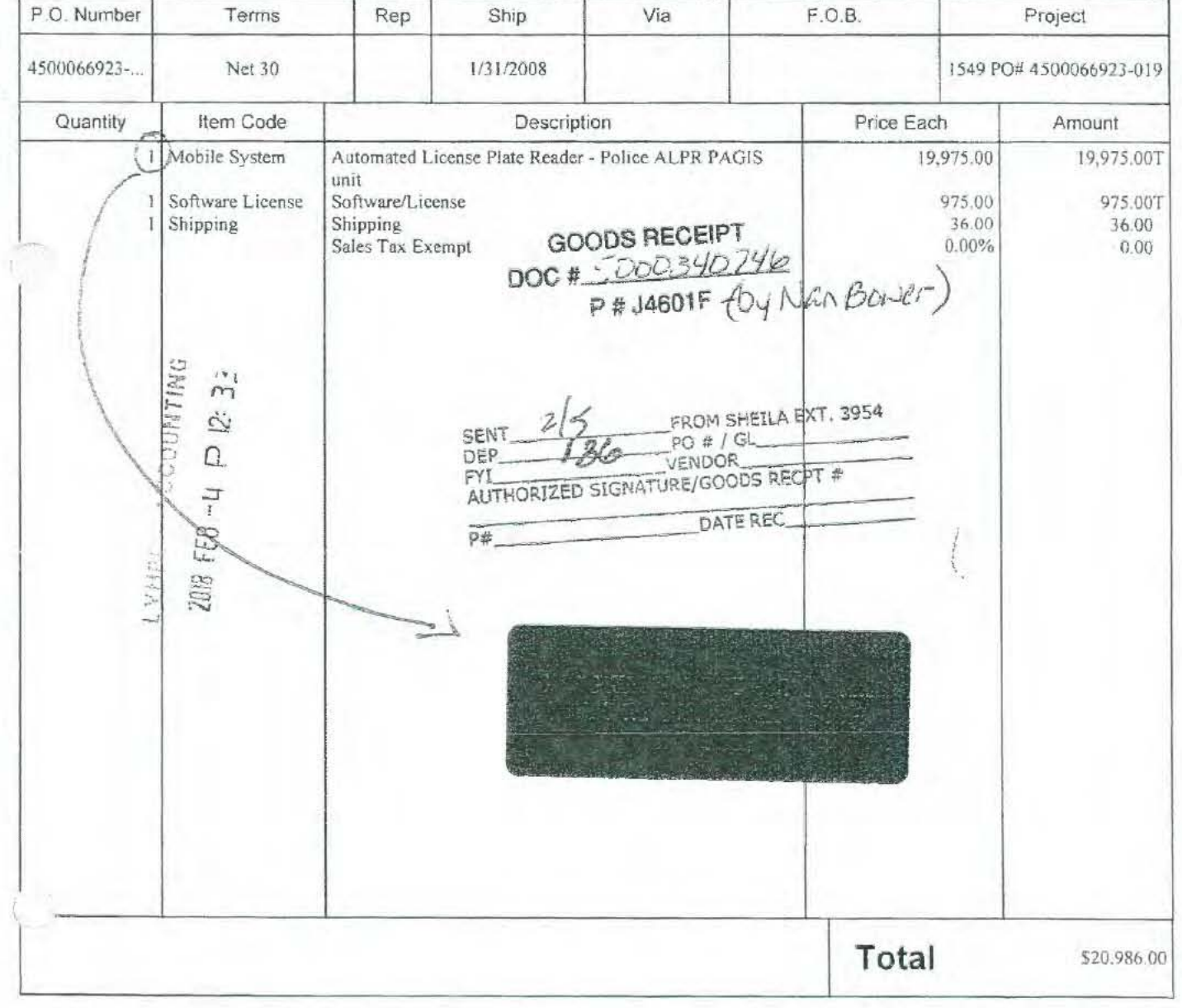

### LAS VEGAS METROPOLITAN POLICE DEPARTMENT PROPERTY CONTROL FORM

PROPERTY TAG NUMBER: 51879

-

| A NOD NEW                                                                                                    |                        | TRANS                      | SFER                                                                      | CHANGE                                                                                                    |
|----------------------------------------------------------------------------------------------------|------------------------|----------------------------|---------------------------------------------------------------------------|----------------------------------------------------------------------------------------------------|
| roperty Description:                                                                                                    |                        |                            |                                                                           | A A CONTRACTOR OF A CONTRACTOR OF |
|                                                                                                    | Aut                    | omated Lice                | nse Plate Reader                                                          |                                                                                                    |
| roperty Description in Layman's                                                                                           | Terms:                 |                            |                                                                           |                                                                                                    |
|                                                                                                    | Aut                    | omated Lice                | nse Plate Reader                                                          |                                                                                                    |
| ureau in Which Property is Loca<br>Support S                                                                              | ervices Bureau         |                            | Section in Which Property is Located<br>Resident Section /                | t:<br>Laughlin Substation                                                                                                    |
| Manufacturer<br>PIPS                                                                                                    |                        | Received Date:<br>02/01/08 | Serial Number:<br>060304                                                  | Tag on Property?                                                                                                    |
| Purchase Order #:                                                                                                    | Purchase Price:        | 1                          | /endor Name:                                                              |                                                                                                    |
| 4500066923                                                                                                    | \$19,97                | 5.00                       | PIPS Te                                                                   | chnology                                                                                                    |
| 20<br>20                                                                                                    |                        |                            |                                                                           | and the second second second second second second second second second second second second second second second                                                                                                    |
| Received by:                                                                                                    | В                      | ureau Commande             | er (Signature or E-mail Attachment)                                       |                                                                                                    |
|                                                                                                    |                        |                            |                                                                           |                                                                                                    |
| RANSFER TO LOCATION:                                                                                                    |                        |                            |                                                                           | Date:                                                                                                    |
| Received by:                                                                                                    | B                      | ureau Commande             | er (Signature or E-mail Attachment)                                       | Date:                                                                                                    |
| Received by:                                                                                                    | B                      | ureau Commande             | er (Signature or E-mail Attachment)                                       | Date:                                                                                                    |
| Received by:                                                                                                    | B<br>C-Scrapped        | ureau Commande             | er (Signature or E-mail Attachment)                                       | Date:                                                                                                    |
| Received by:                                                                                                    | B<br>C-Scrapped<br>ed: | ureau Commande             | er (Signature or E-mail Attachment)<br>ccounted For W-Wareho<br>Date:     | Date:                                                                                                    |
| Received by:                                                                                                    | B<br>C-Scrapped<br>ed: | ureau Commande             | er (Signature or E-mail Attachment)<br>ccounted For W-Wareho<br>Date:     | Date:                                                                                                    |
| TRANSFER TO LOCATION:<br>Received by:<br>CHANGE STATUS TO:<br>D-Disposed<br>Signe<br>FOR ACCOUNTING USE ON<br>Asset Type: | B<br>C-Scrapped<br>ed: | ureau Commande             | er (Signature or E-mail Attachment)<br>ccounted For W-Wareho<br>Date:<br> | use S-Sale                                                                                                    |